# EMIS Flat File Editor & SIF Data Collector

## **Directions for**

Preparing your 5 Year Forecast using EMISFFE and the load instructions for the SIF Data Collector/

send to ODE for Reporting Period P.

- 1. Complete your Five Year Forecast Spreadsheet & Notes.
- The Five Year Forecast must be a tab delimited file to load into EMISFFE. Save the Spreadsheet as a .CSV file on your desktop or a place of your chose.
   "Caution" -Do not open the .CSV (Comma Delimited) file once you create it. (This may causes issues with the file.)

### Log in to the EMIS Flat File Editor (see screen shots below)

EMISFFE requires users to have an account specific to EMISFFE. Contact SPARCC by email Fiscal\_Help@email.sparcc.org to request an EMISFFE account. We will provide you with a username and instructions on how to set your own password.

If you forgot your password – use the forgot password? Link below sign in link

Enter your Username \* i.e. first name last name

An email with your password will be sent

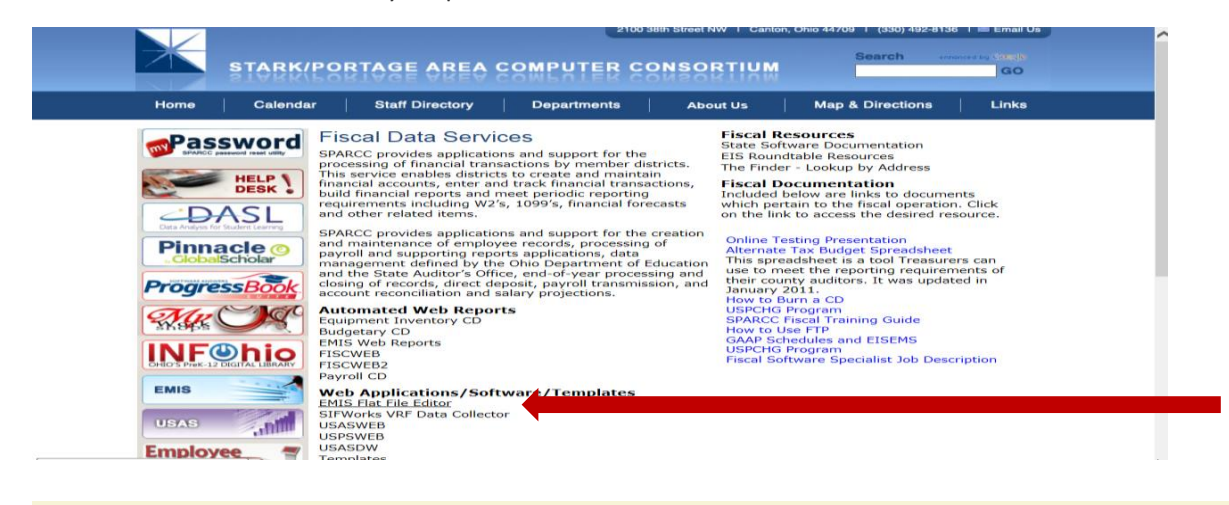

#### EMIS/FFE Version: 2.1-4

EMIS Flat File Editor

This application allows importing of EMIS Detail Records ("Chapter 5 Layouts"), add extraction to Detail format compatible with EMIS-R.

| Please log  | in:   |
|-------------|-------|
| Member si   | gn in |
| Username:   |       |
| Password:   |       |
| Forgot pass | word? |
| 😭 Log In    |       |

Before you load your new Five Year Forecast <u>REMOVE</u> all records on the (QF) record by opening the Five-Year Forecast (QF) link.

| EMTS / EEE Vorcion: 2.1.4                                                                                             |                 | ^ |
|----------------------------------------------------------------------------------------------------|-----------------|---|
| EMIS/ FFE VEISION: 2.1-4                                                                                              | Change Password |   |
|                                                                                                    |                 |   |
| District: 049924 Perry Local                                                                                          | Q Search        |   |
| Export data                                                                                                    |                 |   |
| Import data     Five Year Forecast Spreadsheet Import                                                                 |                 |   |
| Pre Id Export     Statt Employment (CV)                                                                               |                 |   |
| Mapped Local Classroom Code (CM)                                                                                      |                 |   |
| Staff Course Master (CN)     Staff Course (CN)                                                                        |                 |   |
| Contractor Staff Employment (CJ)                                                                                      |                 |   |
| Contract Only Staff (CC)     Charter Comparison (CL)                                                                  |                 |   |
| Staff Missing Override (CP)                                                                                           |                 |   |
| Career Technical Education Correlated Class (CV)     Grade Schedule (NL)                                              |                 |   |
| Grade Schedule (DL)     Grade Schedule FY15 (DL)                                                                      |                 |   |
| Organization General Information (DN)                                                                                 |                 |   |
| Yearend District CTE Tech Prep Consortium Mapping (DC)     Yearend District Testing (DT)                              |                 |   |
| Cash (QC)                                                                                                    |                 |   |
| Expenditure (QC)     Operational Unit (QC)                                                                            |                 |   |
| Receipt (QC)                                                                                                    |                 |   |
| Capital Assets (QC)     Exhibit 1 - Cash Reconciliation (QC)                                                          |                 |   |
| Civil Proceedings (Stmt R) - Case (QC)                                                                                |                 |   |
| <ul> <li>Civil Proceedings (Stmt R) - Description (QC)</li> <li>Federal Assistance Programs - Summary (QC)</li> </ul> |                 |   |
| Federal Assistance Programs - Detail (QC)                                                                             |                 |   |
| Five-Year Forecast (QF)     Forecast Assumptions (ON)                                                                 |                 |   |
|                                                                                                    |                 | ~ |
| <                                                                                                    |                 | > |

| 100                                                                              |                                                                        |                             |                        |                       |                       |  |  |  |  |  |  |
|----------------------------------------------------------------------------------|------------------------------------------------------------------------|-----------------------------|------------------------|-----------------------|-----------------------|--|--|--|--|--|--|
| <b>←</b>                                                                         | https://ssdt.esu.k12.                                                  | oh.us/emisffe2/fiveYearFore | ecast/list 🔎 – 🔒       | 🖒 🚺 msn (             | Fiscal D 👯 Particip   |  |  |  |  |  |  |
| File Edit View Favorites Tools Help                                              |                                                                        |                             |                        |                       |                       |  |  |  |  |  |  |
| 🚖 🕘 Free Hotmail 🥘 Google Docs - Online doc 🧉 Internal Revenue Service 🎽 🎽 🔹 🔊 🔹 |                                                                        |                             |                        |                       |                       |  |  |  |  |  |  |
| 🏠 Home                                                                           | 🏠 Home 🔍 Search 🛛 🕞 New FiveYearForecast 🕞 Delete ALL FiveYearForecast |                             |                        |                       |                       |  |  |  |  |  |  |
| FiveYea                                                                          | arForecast List                                                        |                             |                        |                       |                       |  |  |  |  |  |  |
| Id                                                                               | Category Line Number                                                   | Three Years Prior Actual    | Two Years Prior Actual | One Year Prior Actual | Average Annual Change |  |  |  |  |  |  |
| <u>209,975</u>                                                                   | 1.010                                                                  | 6,370,300                   | 6,236,659              | 6,260,004             | -0.9                  |  |  |  |  |  |  |
| 209,976                                                                          | 1.020                                                                  | 211                         | 0                      | 1,379                 | 0                     |  |  |  |  |  |  |
| 209,977                                                                          | 1.030                                                                  | 1,372,090                   | 2,378,833              | 2,883,933             | 47.3                  |  |  |  |  |  |  |
| 209,978                                                                          | 1.035                                                                  | 8,515,880                   | 8,488,490              | 8,565,886             | 0.3                   |  |  |  |  |  |  |
| 209,979                                                                          | 1.040                                                                  | 3,845                       | 0                      | 89,284                | 0                     |  |  |  |  |  |  |
| <u>209,980</u>                                                                   | 1.045                                                                  | 169,209                     | 0                      | 0                     | 0                     |  |  |  |  |  |  |
|                                                                                  |                                                                        |                             |                        |                       |                       |  |  |  |  |  |  |

Delete ALL FiveYearForecast – Answer ok on the Message "Delete All FiveYearForecast" records click OK.

From the Home Page choose Five Year Forecast Spreadsheet Import.

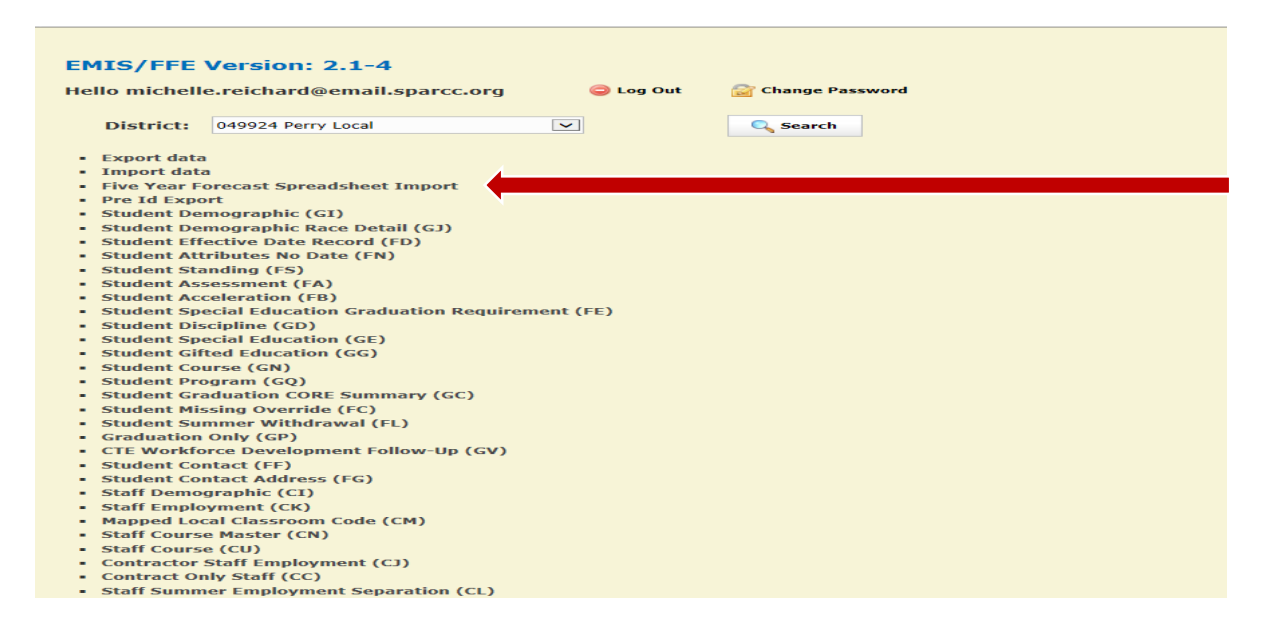

#### Import the Five Year Forecast CSV file

Open your 5 Year Five Forecast Spreadsheet to get the information you will need below: Example of spreadsheet to determine what to choose for Header rows and Line numbers are below this screen shot.

| 🟫 Home 🔍 Search               |                 |        |
|-------------------------------|-----------------|--------|
| Import Five Year Forecast CSV | File            |        |
| Number of Header rows at top  | 11 🗸            |        |
| Column Contents               | Column          |        |
| Line Number                   | A               |        |
| 3 Years Prior Actual          | C 💌             |        |
| 2 Years Prior Actual          |                 |        |
| 1 Year Prior Actual           | E               |        |
| Average Change                | F               |        |
| Forecast Year 1               | G               |        |
| Forecast Year 2               | HV              |        |
| Forecast Year 3               |                 |        |
| Forecast Year 4               |                 |        |
| Forecast Year 5               | ĸ               |        |
|                               |                 | Browse |
|                               | Import CSV File |        |

The "Number of Header Rows at the top" of the Forecast Spreadsheet. This would be all rows before the row that contains 1.010 in this example column A. (In our example there are 11 rows ahead of 1.010).

The "Columns Content" as seen in the example below are A B C D E G H I J K and have the data required \* if you hide columns you will want to be sure that you have the correct count of "Columns" are entered in the Import Five Year Forecast columns as seen above.

| - 4 | A                                                                     | В                                                 | C              | D               | E                       | F        | G            | Н              | I              | J              | K            | -   |
|-----|-----------------------------------------------------------------------|---------------------------------------------------|----------------|-----------------|-------------------------|----------|--------------|----------------|----------------|----------------|--------------|-----|
| 1   | Your School District                                                  |                                                   |                |                 |                         |          |              |                |                |                |              |     |
| 2   | District County                                                       |                                                   |                |                 |                         |          |              |                |                |                |              |     |
| 2   | Schedule of Revenues, Evpenditures and Changes in Fund Balances       |                                                   |                |                 |                         |          |              |                |                |                |              |     |
| -   | Earthe Foreign Views Experiments and originges in third particular to |                                                   |                |                 |                         |          |              |                |                |                |              |     |
| 4   | -                                                                     | FOI                                               | are ensual Tea | IS LIGEG Juli   | e 30, 2011, 2           | 2012 anu | 2013 Actual, |                |                |                |              |     |
|     |                                                                       | F                                                 |                | Lai reals Ellui | ing June 30, A          |          | Jugit 2016   |                |                |                |              |     |
| 7   |                                                                       |                                                   |                | Actual          |                         |          |              | F              | orecasted      |                |              |     |
| 8   |                                                                       |                                                   | Fiscal Year    | Fiscal Year     | Fiscal Year             | Average  | Fiscal Year  | Fiscal Year    | Fiscal Year    | Fiscal Year    | Fiscal Year  |     |
| 9   |                                                                       |                                                   | 2011           | 2012            | 2013                    | Change   | 2014         | 2015           | 2016 '         | 2017 1         | 2018         |     |
| 11  |                                                                       | Revenues                                          |                |                 |                         |          |              |                |                |                |              | 1   |
| 12  | 1.010                                                                 | General Property Tax (Real Estate)                | \$18,061,459   | \$17,586,124    | \$18,319,772            | 0.8%     | \$18,111,909 | \$18,111,909 🕇 | \$18,111,909 🚪 | \$18,111,909 🚪 | \$18,111,909 |     |
| 13  | 1.020                                                                 | Tangible Personal Property Tax                    | 23,259         | 3,598           | 9,166                   | 35.1%    |              |                |                |                |              |     |
| 14  | 1.030                                                                 | Income Tax                                        |                |                 |                         |          |              | _              | _              | _              |              |     |
| 15  | 1.035                                                                 | Unrestricted State Grants-in-Aid                  | 13,435,018     | 14,265,852      | 13,988,343              | 2.1%     | 14,884,346   | 16,384,346     | 16,384,346     | 16,384,346     | 16,384,346   |     |
| 16  | 1.040                                                                 | Restricted State Grants-in-Aid                    | 355,990        |                 | 355,990                 |          | 373,550      | 373,550        | 373,550        | 373,550        | 373,550      |     |
| 17  | 1.045                                                                 | Restricted Federal Grants-in-Aid - SFSF           | 1,909,161      | 111,501         | 23,348                  | -86.6%   |              |                |                |                |              |     |
| 18  | 1.050                                                                 | Property Tax Allocation                           | 5,356,724      | 4,597,649       | 3,857,341               | -15.1%   | 3,857,062    | 3,857,062      | 3,857,062      | 3,857,062      | 3,857,062    |     |
| 19  | 1.060                                                                 | All Other Revenues                                | 2,628,544      | 3,004,665       | 2,799,391               | 3.7%     | 2,911,000    | 2,886,000      | 2,876,000      | 2,826,000      | 2,796,000    |     |
| 20  | 1.070                                                                 | Total Revenues                                    | 41,770,155     | 39,569,389      | 39,353,351              | -2.9%    | 40,137,867   | 41,612,867     | 41,602,867     | 41,552,867     | 41,522,867   |     |
| 22  |                                                                       | Other Financing Sources                           |                |                 |                         |          |              |                |                |                |              |     |
| 23  | 2.010                                                                 | Proceeds from Sale of Notes                       | · ۲            | • •             |                         | -        | •            |                |                |                |              |     |
| 24  | 2.020                                                                 | State Emergency Loans and Advancements (Approved) | r '            | · ·             |                         |          | •            |                |                |                |              |     |
| 25  | 2.040                                                                 | Operating Transfers-In                            | 15,167         | · ·             | 150,000                 |          | •            |                |                |                |              |     |
| 26  | 2.050                                                                 | Advances-In                                       | 18,000         | •               |                         |          |              |                |                |                |              |     |
| 27  | 2.060                                                                 | All Other Financing Sources                       | 37,494         | · · · ·         | ·                       |          | •            |                |                |                |              |     |
| 28  | 2.070                                                                 | Total Other Financing Sources                     | 70,661         |                 | 150,000                 |          |              |                |                |                |              |     |
| 29  | 2.080                                                                 | Total Revenues and Other Financing Sources        | 41,840,816     | 39,569,389      | 39,503,351              | -2.8%    | 40,137,867   | 41,612,867     | 41,602,867     | 41,552,867     | 41,522,867   |     |
| 30  |                                                                       | Funna diturna                                     |                |                 |                         |          |              |                |                |                |              |     |
| 31  | 2.010                                                                 | Experiate S                                       | DE 440 707     | DE 100 204      |                         | 0.5%     | DE 000 400   | DC 470 CD7     | 27 000 220 7   | 27 E 40 414    | 20 100 402   |     |
| 22  | 2.010                                                                 | Feisorial Services                                | 12 452 609     | 0 0 0 0 5 5 7 5 | 20,636,470<br>7 CO9 EC2 | 0.0%     | 0 702 100    | 0 200 E00      | 9 670 700      | 9 962 570      | 10.264.204   |     |
| 34  | 3.020                                                                 | Employees memerianistrance penents                | 3 473 680      | 4 138 790       | 3,838,298               | 5.9%     | A 294 537    | A 243 243      | 4 328 108      | A A14 670      | 4 502 963    |     |
| 35  | 3.040                                                                 | Supplies and Materials                            | 1409 267       | 1654 922        | 1743 338                | 11.4%    | 2 161 174    | 4,245,245      | 1,560,368      | 1585 575       | 1,611,287    |     |
| 36  | 3.050                                                                 | Capital Dutlau                                    | 388 332        | 1 133 927       | 359 748                 | 61.9%    | 818 816      | 500.000        | 500,000        | 500,000        | 500,000      |     |
| 37  | 3.060                                                                 | Intercovernmental                                 |                |                 |                         | - 01.070 | <b>-</b>     | 000,000        | 000,000        | 000,000        | 000,000      |     |
| 38  | 0.000                                                                 | Debt Service:                                     |                |                 |                         |          |              |                |                |                |              |     |
| 39  | 4.010                                                                 | Principal-All (Historical Only)                   | · ۲            | · ·             |                         |          | •            |                |                |                |              |     |
| 40  | 4.020                                                                 | Principal-Notes                                   | r '            | •               |                         |          | •            |                |                |                |              |     |
| 41  | 4.030                                                                 | Principal-State Loans                             | r '            | · ·             |                         |          | •            |                |                |                |              |     |
| 42  | 4.040                                                                 | Principal-State Advancements                      | r '            |                 |                         | r        | •            |                |                |                |              |     |
| 43  | 4.050                                                                 | Principal-HB 264 Loans                            | r '            | 214,390         | 325,000                 |          | 330,000      | 335,000        | 345,000        | 350,000        | 360,000      |     |
| 44  | 4.055                                                                 | Principal-Other                                   |                |                 |                         |          |              | _              | _              | _              |              |     |
| 45  | 4 000                                                                 | Extract Engrand Charges                           |                | 120.001         | 002330                  | Dudget   | ve Actual    | 202.052        | 202.052        | 202.052        | 202.052      | JL. |
|     | < ►                                                                   | Extras <b>Forecast</b> Sheet1 Parameter           | s Data         | Summary VI      | ew FY13                 | budget   | vs Actual    | (+) : 1        |                |                | Þ            |     |

- Once you have filled in the fields with the information from Spreadsheet.CSV. <u>Ex: 1</u> Click on Browse at the bottom of the "Import Five Year Forecast CSV file". Browse to find the Five Year Forecast.CSV file and in this example click open to place the file in the browse field to load once found the file. <u>Ex: 2</u> Choose Open to load it.
- 2. Ex:3 Click on Import CSV file.
- 3. <u>Ex: 4</u> If there are no errors found the message will state the file has been processed as seen below. If you receive errors try to see why the fields did not load or contact the fiscal team at SPARCC.

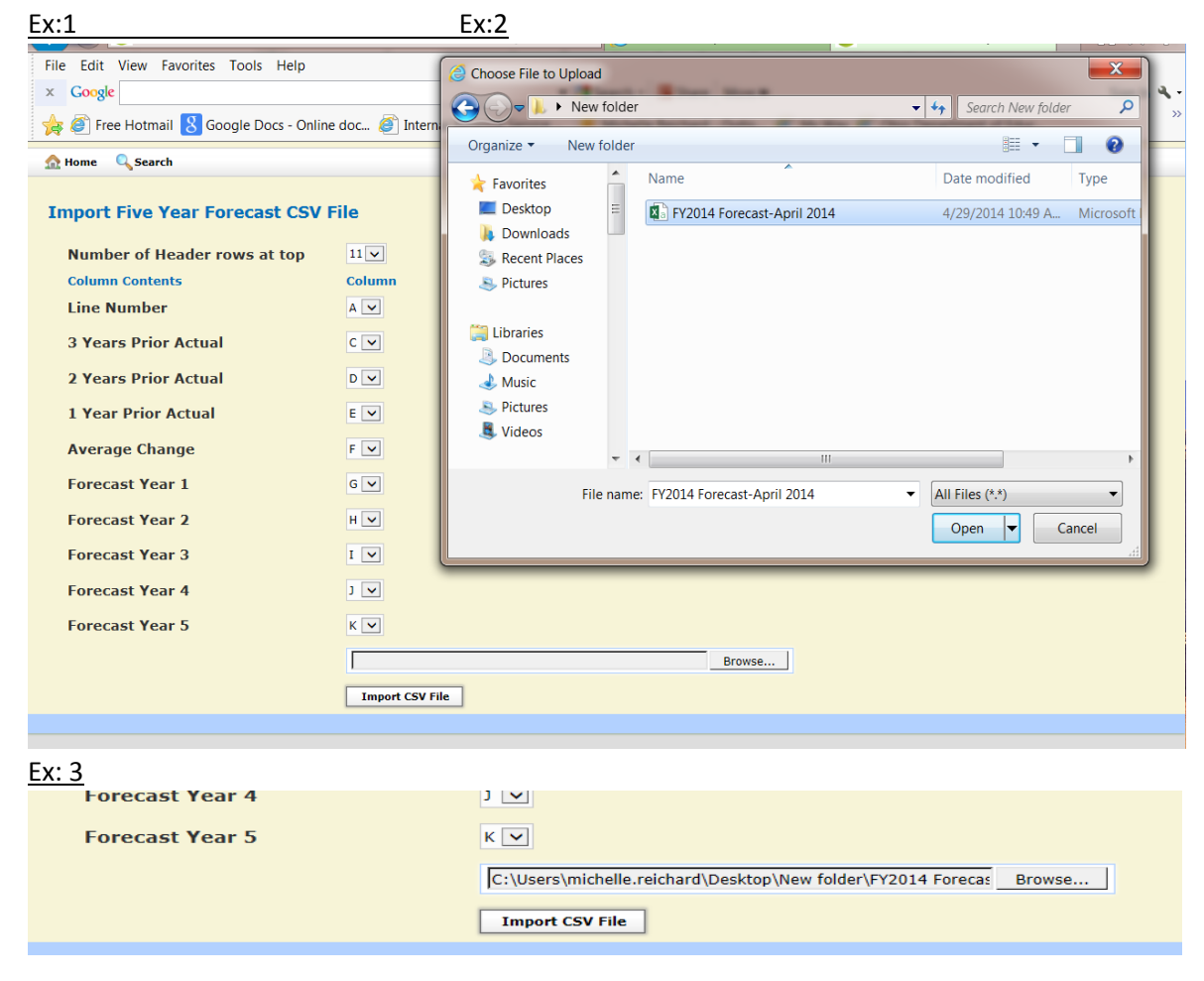

<u>Ex:4</u>

FY2014 Forecast-April 2014.csv has been processed.

### **Import Five Year Forecast CSV File**

View the 5 Year Forecast (QF) and check against your 5 Year Forecast Spreadsheet.

| ENTO (EEE Marriage 0.4.4                                                                                        |           |                 | ^ |
|----------------------------------------------------------------------------------------------------|-----------|-----------------|---|
| EMIS/FFE Version: 2.1-4                                                                                         |           |                 |   |
| Hello michelle.reichard@email.sparcc.org                                                                        | 🤤 Log Out | Change Password |   |
| District: 049924 Perry Local                                                                                    | V         | C Search        |   |
| Evport data                                                                                                    |           |                 |   |
| Import data                                                                                                    |           |                 |   |
| Five Year Forecast Spreadsheet Import     Dra Id Event                                                          |           |                 |   |
| Staff Employment (CK)                                                                                           |           |                 |   |
| Mapped Local Classroom Code (CM)     Staff Course Macter (CN)                                                   |           |                 |   |
| Staff Course (CU)                                                                                               |           |                 |   |
| Contractor Staff Employment (CJ)                                                                                |           |                 |   |
| Contract Only Staff (CC)     Staff Summer Employment Separation (CL)                                            |           |                 |   |
| Staff Missing Override (CP)                                                                                     |           |                 |   |
| Career Technical Education Correlated Class (C)     Grade Schedule (DL)                                         | V)        |                 |   |
| Grade Schedule (DL)     Grade Schedule FY15 (DL)                                                                |           |                 |   |
| Organization General Information (DN)                                                                           | ine (DC)  |                 |   |
| Yearend District CTE Tech Prep Consortium Map     Yearend District Testing (DT)                                 | ping (DC) |                 |   |
| Cash (QC)                                                                                                    |           |                 |   |
| Expenditure (QC)     Operational Unit (OC)                                                                      |           |                 |   |
| Receipt (QC)                                                                                                    |           |                 |   |
| Capital Assets (QC)     Exhibit 1 - Cash Reconciliation (                                                       |           |                 |   |
| Civil Proceedings (Stmt R) - Cas QC)                                                                            |           |                 |   |
| Civil Proceedings (Stmt R) - Des ption (QC)                                                                     |           |                 |   |
| <ul> <li>Federal Assistance Programs - Sommary (QC)</li> <li>Federal Assistance Programs - Dail (QC)</li> </ul> |           |                 |   |
| Five-Year Forecast (QF)                                                                                         |           |                 |   |
| Forecast Assumptions (QN)                                                                                       |           |                 |   |
|                                                                                                    |           |                 | Ť |
|                                                                                                    |           | 1               | _ |
|                                                                                                    |           |                 |   |

Next choose Forecast Assumptions (QN).

• Note – if you are loading your actual notes delete any (QN) records before loading your notes. Click on New ForecastAssumptions and when finished click the create button.

If you are emailing your notes to ODE and do not see the following line in the (QN) record– add this line - "Please visit the Ohio Department of Education website at ftp://ftp.ode.state.oh.us/geodoc/5-

yrForecast/." and click create. (Note: This information provided by ODE is as of May 2015)

| Home   | ForecastAssumptions Li     | ist                                                                                                    |                     |  |  |  |  |  |  |  |
|--------|----------------------------|----------------------------------------------------------------------------------------------------|---------------------|--|--|--|--|--|--|--|
| Create | Create ForecastAssumptions |                                                                                                    |                     |  |  |  |  |  |  |  |
|        | Text Data                  | "Please visit the Ohio Department of Education website at ftp://ftp.ode.state.oh.us/geodoc/5-yrforecast/." | District IRN 049924 |  |  |  |  |  |  |  |

From the home Screen choose Export Data:

Choose Fiscal Year: from the drop down Choose the Reporting Period: P-Five Year Forecast (QN & QF are checked automatically when the above are choose) Choose to: Export File

| 🟡 Home 🔍 Search          |                                                         |
|--------------------------|---------------------------------------------------------|
|                          |                                                         |
| Export Options           |                                                         |
| Circul Manage            |                                                         |
| FISCAL YEAR:             | 2014                                                    |
| <b>Reporting Period:</b> | P - Five Year Forecast 🗸                                |
| Records to Export:       |                                                         |
| Records to export.       |                                                         |
|                          | P 0 - Student Antholass - Effective Date                |
|                          | F RV - Student Attributes - No Date                     |
|                          | FS - Student Standing                                   |
|                          | A - Student Assessment                                  |
|                          | F8 - Student Acceleration                               |
|                          | GN - Student Course                                     |
|                          | GQ - Student Program                                    |
|                          | GE - Student Special Education                          |
|                          | E Fe - Student Special Education Graduation Requirement |
|                          |                                                         |
|                          |                                                         |
|                          | Get Student Galaxies                                    |
|                          | FC - Student Missing Override                           |
|                          | FL - Student Summer Withdrawal                          |
|                          | FF - Student Contact                                    |
|                          | G - Student Contact Address                             |
|                          | GV - CTE Workforce Development Follow-up                |
|                          | CI - Staff Demographic                                  |
|                          | CK - Staff Employment                                   |
|                          | C) - Contractor Staff Employment                        |
|                          |                                                         |
|                          |                                                         |
|                          |                                                         |
|                          | C L - Staff Summer Employment Separation                |
|                          | CP - Staff Missing Override                             |
|                          | CV - Career Technical Education Correlated Class        |
|                          | DN - Organization General Information                   |
|                          | DL-Grade Schedule                                       |
|                          | 0 T - Vearend District Testing                          |
|                          | UDC - Vesered District CTF Tech Prep Consortum Mapping  |
|                          | U yu - Financiai Uata                                   |
|                          | V gr - rive-real Folecosc                               |
|                          |                                                         |
|                          | Export Hie Uncheck All                                  |
|                          |                                                         |
|                          |                                                         |

The file that is exported is DistirictIRN\_FFE.SEQ save the file to your desk top/or somewhere you can find it.

Choose Home at the top of the page .**Log Out** of the EMISFFE and log into the SIF Data Collector to send your Five Year Forecast (QF) and (QN) Notes/Assumptions to ODE.

# SIFWorks VRF Data Collector

Submitting the Five Year Forecast to ODE:

Note: (This process is completed after you have created your forecast. Saved it as a .CSV file and completed the EMISFFE and export the 09999\_FFE.seq file.)

- 1. Create the DISTRICTIRN\_FFE.SEQ via the EMISFFE instructions above.
- 2. Select the SPARCC webpage, select Departments, select Fiscal Data Services Team.
- . From this tab selected above, select SIFWorks VRF Data Collector Link.

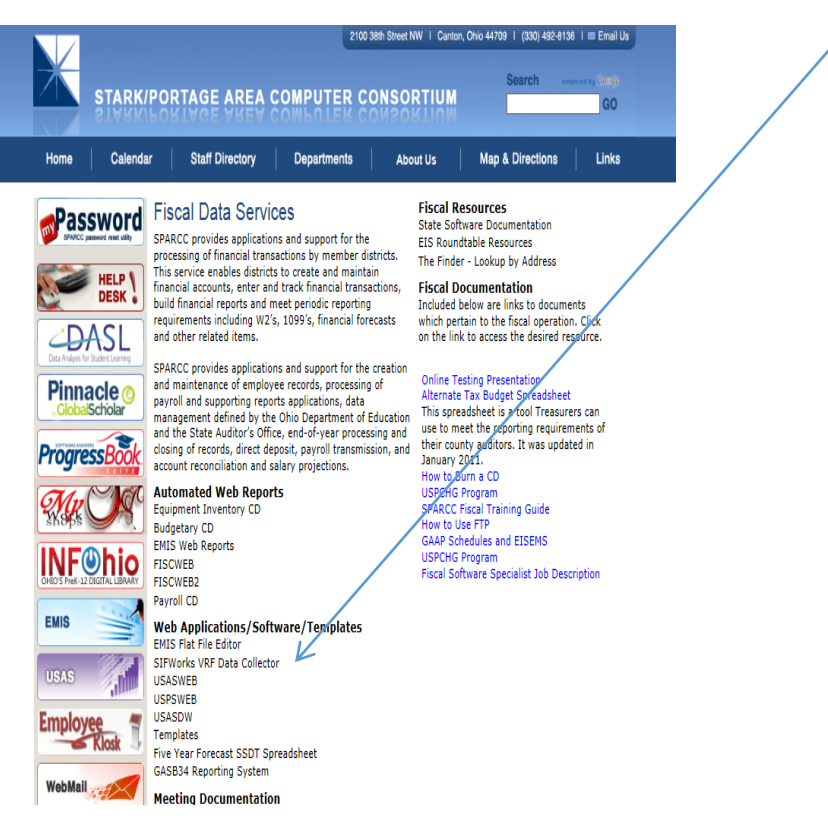

3. Enter in the username and password (PW is case sensitive) and click login: (your active directory username) if you don't remember username or password please email us at <u>accounts@sparcc.org</u>.

| SIFWorks VRF <sup>®</sup> Data Collector                                                                                                    |
|----------------------------------------------------------------------------------------------------|
| User Name: first.lastname<br>Password: ••••••••                                                                                                 |
| Copyright © 2009-2011 Pearson Education, Inc. or its affiliate<br>(s). All rights reserved.                                                     |
| The "SIF Certified" Logo is a trademark of the Schools<br>Interoperability Framework Association                                                |
| The SIFWorks® Vertical Reporting Framework is a Certified<br>Product and meets the conformance requirements for a SIF 2<br>Enabled Application. |
| SIF CREATIVED<br>SIF CREATIVED<br>SIF CREATIVED<br>SIF CREATIVED<br>SIF CREATIVED                                                               |

4. Go to the Data Sources tab.

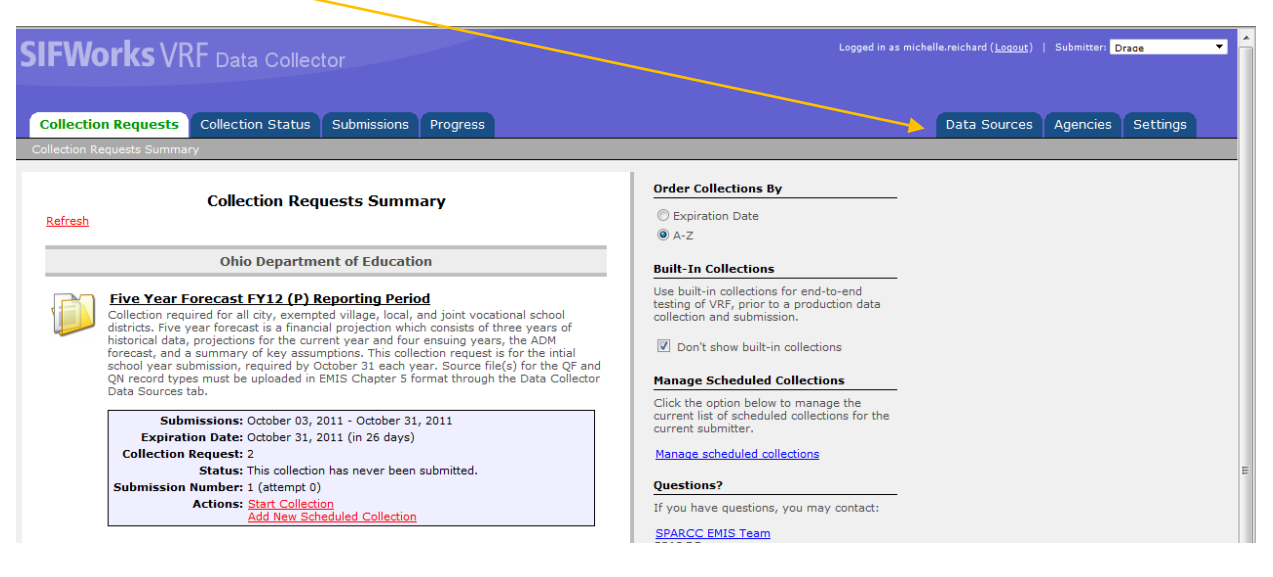

5. Click on Other Data Sources.

| <b>IFWorks</b>                            | VRF Data Colle                         | ector                  |                           |       |  |          | I | Logged in | as michelle.r | eichard ( <u>Logo</u> | <u>ut</u> )   Submitt | er: Perry | × |
|-------------------------------------------|----------------------------------------|------------------------|---------------------------|-------|--|----------|---|-----------|---------------|-----------------------|-----------------------|-----------|---|
|                                           |                                        |                        |                           |       |  |          |   |           |               |                       |                       |           |   |
| Collection Requests                       | Collection Status                      | Submissions            | Progress                  |       |  |          |   |           | Data          | Sources               | Agencies              | s Setting | s |
| ata Sources - SIF Zone                    | 5                                      |                        |                           |       |  |          |   |           |               |                       |                       |           |   |
|                                           |                                        |                        |                           |       |  |          |   |           |               |                       |                       |           |   |
|                                           |                                        | D                      | ata Sources               |       |  |          |   |           |               |                       |                       |           |   |
|                                           |                                        | SIF Zon                | es   Other Data Sou       | urces |  |          |   |           |               |                       |                       |           |   |
|                                           |                                        |                        | SIF Zones                 |       |  |          |   |           |               |                       |                       |           |   |
| Select All   Select No<br>Perry (1 zones) | one                                    |                        |                           |       |  |          |   |           |               |                       |                       |           |   |
| Zone                                      | URL                                    |                        |                           |       |  | Status   |   |           |               |                       |                       |           |   |
| 🗆 🚜 per                                   | https://10.1.                          | 4.36:7443/PER          |                           |       |  | Connecte | d |           |               |                       |                       |           |   |
| Add Zone   Remove                         | Selected                               |                        |                           |       |  |          |   |           |               |                       |                       |           |   |
|                                           |                                        |                        |                           |       |  |          |   |           |               |                       |                       |           |   |
|                                           |                                        |                        |                           |       |  |          |   |           |               |                       |                       |           |   |
|                                           |                                        |                        |                           |       |  |          |   |           |               |                       |                       |           |   |
|                                           |                                        |                        |                           |       |  |          |   |           |               |                       |                       |           |   |
|                                           |                                        |                        |                           |       |  |          |   |           |               |                       |                       |           |   |
|                                           |                                        |                        |                           |       |  |          |   |           |               |                       |                       |           |   |
| SIFWorks VRF Data Collect                 | <u>or 1.4</u> . Copyright (c) 2005-201 | 1 Pearson Education, 1 | Inc. or its affiliate(s). |       |  |          |   |           |               |                       |                       |           |   |

6. On the Data Sources page click on Manage under actions.

\*Note: If an old districtIRN\_FFE.SEQ file is seen please remove that file before you proceed to upload the new one. Verify by date: approx. date should be May or Sept/Oct.

| <b>SIFWorks</b> V                                                   |                                     |                                                  |                                                                                       | Logged in as                 | michelle.reichard ( <u>Logout</u> | Submitter: Perry |  |              |          |          |
|---------------------------------------------------------------------|-------------------------------------|--------------------------------------------------|---------------------------------------------------------------------------------------|------------------------------|-----------------------------------|------------------|--|--------------|----------|----------|
|                                                                     |                                     |                                                  |                                                                                       |                              |                                   |                  |  |              |          |          |
| Collection Requests                                                 | Collection Status                   | Submissions                                      | Progress                                                                              |                              |                                   |                  |  | Data Sources | Agencies | Settings |
| Data Sources - Other Data                                           | Sources                             |                                                  |                                                                                       |                              |                                   |                  |  |              |          |          |
| Data Collector gath<br>data collection.<br>Select All   Select None | ers data from data s                | D<br><u>SIF Zonv</u><br>Oth<br>sources (includin | ata Sources<br>es   <u>Other Data Sources</u><br>er Data Sources<br>g SIF Zones). The | es<br>following non-SIF data | source(s)                         | are defined for  |  |              |          |          |
| Perry-Files                                                         |                                     |                                                  |                                                                                       |                              |                                   |                  |  |              |          |          |
| Data Source                                                         | UNC                                 |                                                  |                                                                                       | SI                           | atus                              | Actions          |  |              |          |          |
| 🗋 🔋 <u>PER Flat File</u>                                            | D:\SIF Agen                         | ts\Edustructures\VR                              | F_DC\FlatFile\1800                                                                    | <u>د</u>                     | Ready                             | Manage           |  |              |          |          |
| Add Data Source   Rem                                               | iove Selected                       |                                                  |                                                                                       |                              |                                   |                  |  |              |          |          |
| SIFWorks VRF Data Collector                                         | <u>1.4</u> . Copyright (c) 2005-201 | 1 Pearson Education, I                           | nc. or its affiliate(s).                                                              |                              |                                   |                  |  |              |          |          |

On the Manage Files tab click the <u>upload File</u> at the bottom of the page.

# 7. Browse and find the file then upload.

| × Google Search + M Share                                                                  | More »                |                                      | Sign In                     | 4. |
|--------------------------------------------------------------------------------------------|-----------------------|--------------------------------------|-----------------------------|----|
| 👍 🕘 Free Hotmail 🐰 Google Docs - Online doc 🖉 Internal Revenue Service 🧕 Michelle Reichard | Choose File to Upload | is Department of Educ. 🧵 Suggested S |                             |    |
| SIEWorks//PEpicon                                                                          | 🚱 🕞 🗸 🕨 New folde     | r                                    | ✓ ↔ Search New folder       | ^  |
| SIT VVOLKS VIVI Data Collector                                                             | Organize 🔹 New folder |                                      | i • 🗋 🔮                     |    |
|                                                                                            | 🚖 Favorites 🔶         | Name                                 | Date modified Type          |    |
| Collection Requests Collection Status Submissions Progress                                 | E Desktop             | 049924_FFE                           | 4/29/2014 2:13 PM SEQ File  |    |
| <u>Data Sources - Other Data Sources</u> > <u>Manage Files</u> > <mark>U</mark> pload File | 📕 Downloads 🗕         | FY2014 Forecast-April 2014           | 4/29/2014 10:49 A Microsoft |    |
|                                                                                            | S Recent Places       |                                      |                             |    |
| File Upload                                                                                | S Pictures            |                                      |                             |    |
| Other Data Sources — PER Flat File                                                         | / Libraries           |                                      |                             |    |
| Use the form below to upload files to the data source.                                     | Documents             |                                      |                             |    |
|                                                                                            | Jusic                 |                                      |                             |    |
| Upload                                                                                     | Sectores              |                                      |                             |    |
| Data Source Mame: PER Flat File                                                            | 💐 Videos              |                                      |                             |    |
| Target UNC Location: D:\SIF Agents\Edustructures\VRF_DC\FlatFile\1800                      | v                     | (                                    |                             |    |
| File To Upload: Browse                                                                     | File nam              | e: 049924 FFF                        | ▼ All Files (*.*) ▼         |    |
| Upload   Cancel                                                                            |                       |                                      |                             |    |
|                                                                                            |                       |                                      | Open V Cancel               |    |
|                                                                                            |                       |                                      |                             |    |
|                                                                                            |                       |                                      |                             |    |
|                                                                                            |                       |                                      |                             |    |

#### 8. Open the Collection Requests tab:

Click on Actions: <u>Start Collection</u> in the **Five Year Forecast FY\*\* (P)** Reporting Period.

<u>CAUTION: It is very important that you choose the correct reporting period. If you choose any other</u> <u>reporting period you could adversely affect your data for that reporting period. If you start a</u> <u>collection for the wrong reporting period please contact the SPARCC Fiscal Service Team as soon as</u> <u>possible.</u>

| ollection                                                                                                    | Requests Collection Status Submissions Progress                                                                                                    | Data Sources Agencies Settings                                                                                                    |
|----------------------------------------------------------------------------------------------------|----------------------------------------------------------------------------------------------------|----------------------------------------------------------------------------------------------------|
| llection Requ                                                                                                    | uests Summary                                                                                                    | Usta Julices Agencies Jetunys                                                                                                    |
| <u>Refresh</u>                                                                                                    | Collection Requests Summary                                                                                                    | Order Collections By © Expiration Date © A-Z                                                                                                    |
|                                                                                                    | Ohio Department of Education                                                                                                    | Built-In Collections                                                                                                    |
| Contraction of the second second seco | Five Year Forecast FY12 (P) Reporting Period<br>Collection required for all city, exempted village, local, and joint vocational school<br>listricts. Five year forecast is a financial projection which consists of three years of<br>orecast, and a summary of key assumptions. This collection request is for the initial<br>chool year submission, required by October 31 each year. Source file(s) for the QF and<br>NP record types must be uploaded in EMIS Chapter 5 format through the Data Collector<br>Data Sources tab.                                                                                                    | Use built-in collections for end-to-end<br>testing of VPF, prior to a production data<br>collection and submission.           Image Scheduled Collections           Manage Scheduled Collections           Click the option below to manage the |
|                                                                                                    | Submissions: October 03, 2011 - October 31, 2011<br>Expiration Date: October 31, 2011 (in 26 days)<br>Collection Request: 2<br>Status: This collection has never been submitted.<br>Submission Number: 1 (attempt 0)<br>Actions: Start Collection<br>Add New Scheduled Collection                                                                                                    | current list of scheduled collections for the<br>current submitter.<br>Manage scheduled collections<br>Questions?<br>If you have questions, you may contact:                                                                                    |
| A to                                                                                                    | IEST (1) FY12 Reporting Period<br>test manifest for ITCs, districts, JVSDs, Community Schools, STEM Schools, and ESCs<br>use to test their access levels to and basic functionality in the new EMIS reporting<br>yetem                                                                                                    | SPARCC EMISTeam<br>SPARCC<br>Email: emis_help@SPARCC.ORG<br>https://helpdesk.usd.oscn.k12.oh.us/Caisd/pdmweb.exe                                                                                                    |
|                                                                                                    | Submissions: September 05, 2011 - July 30, 2012<br>Expiration Date: July 30, 2012 (in 299 days)<br>Collection Request: 2<br>Status: The collection was submitted September 27, 2011 at<br>11:34:40 AM by Moody.<br>Submission Status: Processing Completed (September 27, 2011 at 11:47:15 AM)<br>Submission Status: Processing Completed (September 27, 2011 at 11:47:15 AM)<br>Submission Status: Processing Completed (September 27, 2011 at 11:47:15 AM)<br>Submission Status: Processing Completed (September 27, 2011 at 11:47:15 AM)<br>Submission Status: Processing Completed (September 27, 2011 at 11:47:15 AM)<br>Submission Status: Processing Completed (September 27, 2011 at 11:47:15 AM)<br>Mathematical September 27, 2011 at 11:47:15 AM<br>Submission Results<br>Statt Collection<br>Add New Scheduled Collection |                                                                                                    |
| <u>lefresh</u>                                                                                                    |                                                                                                    |                                                                                                    |

14

### 9. Check the Flat File check box and Click on the **<u>Start Data Collection for all Items checked below</u>:**

| File Edit View Favorites Tools Help                                                                                                    |                                                                                                    |
|----------------------------------------------------------------------------------------------------|----------------------------------------------------------------------------------------------------|
| SIFWorks VRF Data Collector                                                                                                    | Logged in as michelle.reichard ( <u>Logout</u> )   Submitter: Drace                                                                                                    |
| Collection Requests Collection Status Submissions Progress                                                                                                    | Data Sources Agencies Settings                                                                                                    |
| Collection Requests Summary > Start Collection                                                                                                    |                                                                                                    |
| Five Year Forecast FY12 (P) Reporting Period         Start Collection — Submission Number 1 (attempt 0)         To start data collection, choose the data sources from which to collect data. You may exclude some of the data sources now and resume data collection later, by clicking the Start/Stop Collection on the Collection Requests Summary page.         Start Collection for all items checked below         If H1 FMIS Formatted Files         Data Cources       Availability         Collection Status         Image: Draw Filet File       Ready | Zone Controls<br>Click the link in the Zone Status column to<br>connect and disconnect a zone. Click the<br>link in the Availability column to view the<br>non-SIF data source availability. |
| <u>SIFWorks VRF Data Collector 1.3</u> . Copyright (c) 2005-2011 Pearson Education, Inc. or its affiliate(s).                                                                                                    |                                                                                                    |

10. Click on the <u>**Refresh**</u> button unit the following actions are listed as in the screen below.

Click on **<u>Prepare</u>** under the **Five Year Forecast FY\* (P) Reporting Period**.

| IFWorks ∖                                                                                     | /RF Data Collector                                                                                                    | Logged in as michelle.reichard ( <u>Loqout</u> )   Submitter: Drage                                                                                                    |
|-----------------------------------------------------------------------------------------------|----------------------------------------------------------------------------------------------------|----------------------------------------------------------------------------------------------------|
|                                                                                               |                                                                                                    |                                                                                                    |
| ollection Request                                                                             | Collection Status Submissions Progress                                                                                                    | Data Sources Agencies Settings                                                                                                    |
| llection Requests Sumi                                                                        | mary                                                                                                    |                                                                                                    |
|                                                                                               | Collection Dequests Summary                                                                                                    | Order Collections By                                                                                                    |
| <u>Refresh</u>                                                                                | Concetion requests Summary                                                                                                    | © Expiration Date                                                                                                    |
|                                                                                               | Ohio Department of Education                                                                                                    | Built-In Collections                                                                                                    |
| Collection r<br>districts. Fiv<br>historical da<br>forecast, ar<br>School year<br>QN record t | r Porecast FY12 (P) Reporting Period<br>equest for all city, exempted village, local, and joint vocational school<br>ve var for cast is a financial projection which consists of three years of<br>ata, projections for the current year and four ensuing years, the ADM<br>do a summary of key assumptions. This collection request is for the initial<br>rsubmission, required by October 31 each year. Source file(s) for the QF and<br>types must be uploaded in EMIS Chapter 5 format through the Data Collector | Use built-in collections for end-to-end<br>testing of VRF, prior to a production data<br>collection and submission.<br>Ø Don't show built-in collections         Manage Scheduled Collections                                                                                                    |
| Data Source                                                                                   | ubmiss ons: October 03, 2011 - October 31, 2011                                                                                                    | Click the option below to manage the<br>current list of scheduled collections for the<br>current submitter.                                                                                                    |
| Collectio                                                                                     | ration Date: October 31, 2011 (in 26 days)<br>on Request: 2<br>Status: Data Collection completed successfully today at 02:54:31 PM.                                                                                                    | Manage scheduled collections                                                                                                    |
| Submissi                                                                                      | on Number: 1 (attempt 0)<br>Action: Start/Stop Collection<br>Prenare                                                                                                    | Questions?<br>If you have questions, you may contact:                                                                                                    |
|                                                                                               | Cancel<br>Add New Scheduled Collection                                                                                                    | SPARCC EMIS Team<br>SPARCC MIDE SPARCC.ORG<br>Emain: (/helpdarb/uc/acc/k7.8 dec/k7.8 dec/k |

11. When the Preparation is completed, click on the OK:

| SIFWorks VRF Data Collector                                                                                   | Logged in as michelle.reichard ( <u>Logout</u> )   Submitter: Drace |
|----------------------------------------------------------------------------------------------------|---------------------------------------------------------------------|
| Collection Requests Collection Status Submissions Progress Collection Requests Summary > Prepare              | Data Sources Agencies Settings                                      |
| Preparation                                                                                                   |                                                                     |
| Prepare<br>Complete                                                                                           |                                                                     |
| Preparation Complete (Elapsed Total Time: 00:00:02)                                                           |                                                                     |
| Level one exception has occurred: <u>View Level 1 Validation Report</u> .                                     |                                                                     |
| <u>SIFWorks VRF Data Collector 1.3</u> . Copyright (c) 2005-2011 Pearson Education, Inc. or its affiliate(s). |                                                                     |

*If Level one exceptions occur Click on the* <u>*View Level 1 Validation Report*</u> \* *See detail on last page of this document – Level 1 Errors Reviewed*.

If no errors occur continue with the next step.

*12. Next Click on <u>Preview</u> under the Five Year Forecast FY\*\* (P) Reporting Period to preview your Data:* 

| SIFWorks VRF Data Collector                                                                                                    | Logged in as michelle.reichard ( <u>Locout</u> )   Submitter: Drace                                                                                                    |
|----------------------------------------------------------------------------------------------------|----------------------------------------------------------------------------------------------------|
| Collection Requests Collection Status Submissions Progress                                                                                                    | Data Sources Agencies Settings                                                                                                    |
| Collection Requests Summary<br>Refresh                                                                                                    | Order Collections By O Expiration Date O A-Z                                                                                                    |
| Ohio Department of Education                                                                                                    | Built-In Collections                                                                                                    |
| Five Year Forecast FY12 (P) Reporting Period<br>Collection required for all city, asempted village, local, and joint vocational school<br>districts. Five year forecast is a financial projection which consists of three years of<br>historical data, protections for the period view of the original school view of the original school view of the original school year submission, required by October 31 each year. Source file(s) for the QF and<br>QN record types must be uploaded in EMIS Chapter 5 format through the Data Collector<br>Data Sources tab. | Use built-in collections for end-to-end<br>testing of VRF, prior to a production data<br>collection and submission.<br>Don't show built-in collections<br>Manage Scheduled Collections<br>Click the potion below to manage the                                                                    |
| Submissions: October 03, 2011 - October 31, 2011<br>Expiration Date: October 31, 2011 (in 26 days)<br>Collection Request: 2<br>Status: Data Collection has been prepared today at 02:59:15 PM and<br>is available for preview or certification.<br>Validation Status: Level 1 Validation<br>Submission Number: 1 (attempt 1)<br>Actions: Start/Stop Collection<br>Prepare<br>Cently & Submit<br>Cancel<br>Add New Scheduled Collection                                                                                                    | Click the Guide Collections for the current list of scheduled collections for the current submitter.  Manage scheduled collections  Questions?  If you have questions, you may contact:  SPARCC ENIS Team SPARCC Email: emis_help@SPARCC.ORG https://helpdesk.usd.oecn.k12.oh.us/Caisd/pdmweb.exe |

13. Collection requests summary>Preview Output Options for Notes choose File Format: HTML and for Forecast Record choose file format: CSV <u>Generate the Preview</u> (2 files must be sent. If you send your Notes to ODE via email you are still required to send a note stating "Please visit the Ohio Department of Education website at ftp://ftp.ode.state.oh.us/geodoc/5-yrForecast/.") These files can be saved on your computer if desired. Check this information against your Forecast spreadsheet/notes/Assumptions for accuracy.

To Save the file either save the CSV files as you view them or check the Zip File: and right click on the file it creates, click save as and save it somewhere for review on your computer.

| SIFWorks VRF Data Collector                                                                                                    | Logged in as michelle.reichard ( <u>Logout</u> )   Submitter: Drace 🔻                                                                                                    |
|----------------------------------------------------------------------------------------------------|----------------------------------------------------------------------------------------------------|
| Collection Requests Collection Status Submissions Progress                                                                                                    | Data Sources Agencies Settings                                                                                                    |
| Five Year Forecast FY12 (P) Reporting Period     Submission Number 1 (attempt 1)     Select the options and click on the Generate Preview link to create the preview.     Last Prepared: Today at 02:59:15 PM                                                                                                    | Need to make changes?<br>If you are not satisfied with this data,<br>return to the Collection Requests Summary<br>page and use the Start/Stop Collections<br>command to re-request information from<br>data sources. You can then Prepare and<br>Preview the collection again. |
| Preview Types         ☑ Detail         Output Options         Zip File:       Download file as a compressed .zip (for faster downloads)         File Format:       @ CSV                                                                                                    | Start/Stop Collection Certification / Submission Once you have previewed the collection and are satisfied with its contents, click the link below to certify it and submit it to Ohio Department of Education. Certify & Submit                                                |
| Generate Preview         File       Valid       Invalid       Total         Porecast Notes.html       2       0       2         Forecast Record.html       67       0       67         Total counts:       69       0       69         SIFWorks VRF Data Collector 1.3.       Copyright (c) 2005-2011 Pearson Education, Inc. or its affiliate(s). |                                                                                                    |

14. Move to the Collection Requests tab. Under Actions: Certify & Submit

| SIFWorks VRF Data Collector                                                                                                    | Logged in as michelle.reichard ( <u>Loqout</u> )   Submitter: Drace                                                                                                    |
|----------------------------------------------------------------------------------------------------|----------------------------------------------------------------------------------------------------|
| Collection Requests Collection Status Submissions Progress                                                                                                    | Data Sources Agencies Settings                                                                                                    |
| Collection Requests Summary                                                                                                    |                                                                                                    |
| Collection Requests Summary<br>Refresh                                                                                                    | Order Collections By           © Expiration Date           Image: A-Z                                                                                                    |
| Ohio Department of Education                                                                                                    | Built-In Collections                                                                                                    |
| Five Year Forecast FY12 (P) Reporting Period<br>Collection required for all city, exempted village, local, and joint vocational school<br>districts. Five year forecast is a financial projection which consists of three years of<br>historical data, projections for the current year and four ensuing years, the ADM<br>forecast, and a summary of key assumptions. This collective request is for the initial<br>school year submission, required by October 31 seab; year. Source file(s) for the QF and<br>QN record types must be uploaded in EMIS Chapter 5 format through the Data Sources tab. | Use built-in collections for end-to-end<br>testing of VRF, prior to a production data<br>collection and submission.<br>Don't show built-in collections<br>Manage Scheduled Collections<br>Click the potion below to manage the                                           |
| Submissions: October 03, 2011 - October 31, 2011         Expiration Date: October 31, 2011 (in 26 days)         Collection Request: 2         Status: Data Collection has been prepared today at 02:59:15 PM and is available for preview or certification.         Validation Status: Level 1 Validation         Submission Number: 1 (attempt 1)         Actions: Start/Stop Collection         Prepare                                                                                                    | current list of scheduled collections for the<br>current submitter.<br>Manage scheduled collections<br>Questions?<br>If you have questions, you may contact:<br><u>SPARCC_EMIS Team</u><br><u>SPARCC_EMIS Team</u><br><u>SPARCC_EMIS Team</u><br><u>SPARCC_EMIS Team</u> |
| Cencel<br>Cancel<br>Add New Scheduled Collection                                                                                                    | Erran, erris_respectance.uxs<br>https://helpdesk.usd.oecn.k12.oh.us/Caisd/pdmweb.exe                                                                                                    |

| File Edit View Favorites Tools Help                                                                                                    |                                                |                         |
|----------------------------------------------------------------------------------------------------|------------------------------------------------|-------------------------|
|                                                                                                    | Logged in as michelle-reichard ( <u>Logout</u> | i)   Submitter: Drace 🔻 |
| Collection Requests Collection Status Submissions Progress                                                                                                    | Data Source                                    | s Agencies Settings     |
| <u>Collection Requests summary</u> > Certify & Submit                                                                                                    |                                                |                         |
| Submission Number 1 (attempt 1) - Certification           Select the check box and click the link, to submit.           Submission Details           Collection Requests: Five Year Forecast FY12 (P) Reporting Period           Date & Time: October 05, 2011 03:50:25 PM           Statement of Certification           By ortifying this collection, you are stating that you have previewed the data and approve its |                                                |                         |
| contents, the collection will be submitted to the report authority and will include your name and context information.           I certify this collection           Certified By:                                                                                                    |                                                |                         |
| Comments (FOR YOUR USE ONLY)                                                                                                    |                                                |                         |
|                                                                                                    |                                                |                         |
| Certify & Submit   Cancel                                                                                                    |                                                |                         |

# 15. Check the box - to certify this collection, Next click on the link: Certify & Submit

### 16. Submissions tab shows the status of the submission.

| Data Sources Agencies Settings |
|--------------------------------|
|                                |
| Collections                    |
| ai<br>a                        |

17. The Progress tab - Check on (select) the Processing Stage. As seen below. Click - <u>Run Query</u> to see what Stage or Result your file is in process at the ODE. The link <u>District Name</u> (in this example Drage) under the collection request/Submitter is also a link to progress history. Once received and processed by ODE the Stage or Result will be Processing Completed.

| Progress         Choose the filter criteria from the options below then click on the Run Query link to generate a list of matching collection progress records. You can click on the links to select or deselect all or groups of Processing Stage check boxes.         Filter Options         LEA Selection:       Vall LEAs         LEA Selection:       Vall LEAs         LEA Selection:       Vall LEAs         LEA TRN:       LEA Name:         Collection Request:       All         Processing Stage:       Not Started         Collection Previewed       Collecting         Collection Previewed       Certified         Submitting Collection       Submitting Collection         Restore Defaults       Select All Stages         Select All Stages       Deselect All Stages         Stage or Result       Level 1 Fatals         Evel 1 Fatals       Err, Warn         Level 1 Fatals       Err, Warn         Five Year Forecast FY12 (P) Reporting Period (2012P0000)                                                                                                    | Collection Requests Co    | ollection Status S      | ubmissions       | Progress                 |                                     |                 |                 |              | Data Sou | urces Agencies | Setting |
|----------------------------------------------------------------------------------------------------|---------------------------|-------------------------|------------------|--------------------------|-------------------------------------|-----------------|-----------------|--------------|----------|----------------|---------|
| Progress         Choose the filter criteria from the options below the aclick on the Run Query link to generate a list of matching collection progress records. You can click on the links to select or deselect all or groups of Processing Stage check boxes.         Filter Options         LEA Selection: All LEAs         LEA IRN:         LEA Name:         Collection Request: All Collecting Collection Completed Preparing Prepare Completed         Processing Stage: Not Started Collecting Collection Completed Preparing Prepare Completed         Processing Stage: Collection Previewed Certified Submitting Collection Previewed Submitsion Results         Restore Defaults   Select All Stages   Deselect All Stages   Select All Running Stages         Fun Query         Collection Request / Submitter LEA IRN Subm Version Timestamp         Stage or Result         Level 1 Fatals Err, Warn Level 2         Collection Request FT12 (P) Reporting Period (2012P0000)                                                                                                    | Progress                  |                         |                  |                          |                                     |                 |                 |              |          |                |         |
| Progress         Choose the filter criteria from the options below then click on the Run Query link to generate a list of matching collection progress records. You can click on the links to select or deselect all or groups of Processing Stage check boxes.         Filter Options       ILEA Selection: Ø All LEAs       LEA IRN:       LEA Name:         Collection Request:       All of Collecting Ø Collecting Ø Collecting Ø Preparing Ø Prepare Completed       Processing Stage:       Not Started       Collection Completed Ø Preparing Ø Prepare Completed         Processing Stage:       Collection Previewed Ø Certified Ø Submitting Collection Ø Submitted Ø Received Submission Results         Restore Defaults   Select All Stages   Deselect All Stages   Select All Running Stages         Fun Query         Collection Request / Submitter       LEA ISN Subm Version Timestamp       Stage or Result       Level 1 Fatals Err, Warn Level 2         V = Five Year Forecast FY12 (P) Reporting Period (2012P0000)       Extended of the stage of the stage of the                                                                                                    |                           |                         |                  | _                        |                                     |                 |                 |              |          |                |         |
| Choose the hiter criteria from the options below then click on the Run Query link to generate a list of matching collection progress<br>records. You can click on the links to select or deselect all or groups of Processing Stage check boxes.<br>Filter Options<br>LEA Selection: All LEAs LEA IRN: LEA Name:<br>Collection Request: All Collecting Collecting Collection Completed Preparing Prepare Completed<br>Processing Stage: Not Started Collecting Collection Completed Preparing Prepare Completed<br>Collection Previewed Certified Submitting Collection Submitted Received Submission Results<br>Restore Defaults   Select All Stages   Deselect All Stages   Select All Running Stages<br>Run Query<br>Collection Request / Submitter LEA IRN Subm Version Timestamp Stage or Result Level 1 Fatals Err, Warn Level 2<br>~ Five Year Forecast FY12 (P) Reporting Period (2012P0000)                                                                                                    |                           |                         |                  | Progress                 |                                     |                 |                 |              |          |                |         |
| Filter Options       LEA Selection: @ All LEAs       LEA IRN:       LEA Name:         Collection Request:       All       Immeline:       All       Show:       All collections         Processing Stage:       Collection Previewed @ Certified @ Submitting Collection @ Submitting Collection @ Submitting Collection @ Submitting Collection @ Submitting Collection Results       Restore Defaults   Select All Stages   Deselect All Stages   Select All Running Stage         Restore Defaults   Select All Stages   Deselect All Stages   Select All Running Stages       Run Ouery         Collection Request / Submitter       LEA IRN Subm Version Timestamp       Stage or Result       Level 1 Fatals Err, Warn       Level 2                  Stage or Result       Level 1 Fatals Err, Warn       Level 2                                                                                                    | Choose the filter criteri | a from the options      | below then cl    | ick on the Run Query lir | ik to generate a<br>sing Stage cher | a list of match | ing collection  | progress     |          |                |         |
| Filter Options         LEA Selection:       V All LEAs         LEA IRN:       LEA Name:         Collection Request:       All v         Not Started       Collection Completed         Processing Stage:       Collection Previewed © Certified         Submitting Collection © Submitting Collection © Submitting Collection Results         Restore Defaults   Select All Stages   Deselect All Stages   Select All Running Stages         Run Query         Collection Request / Submitter LEA IRN Subm Version Timestamp       Stage or Result       Level 1 Fatals Err, Warn Level 2         V Five Year Forecast FY12 (P) Reporting Period (2012P0000)       Stage or Result       Level 1 Fatals Err, Warn Level 2                                                                                                    | records. Fou can click    | on the milds to selec   |                  | an or groups of Proces   | sing stage cher                     | LK DOACS.       |                 |              |          |                |         |
| LEA Selection:       V All LEAs       LEA IRN:       LEA Name:         Collection Request:       All <ul> <li>Timeline:</li> <li>All</li> <li>Show:</li> <li>All collections</li> <li>Not Started</li> <li>Collection Completed</li> <li>Processing Stage:</li> <li>Collection Previewed</li> <li>Certified</li> <li>Submitting Collection</li> <li>Submitted</li> <li>Received Submission Results</li> </ul> <li>Restore Defaults   Select All Stages   Deselect All Stages   Select All Running Stages</li> <li>Run Query</li> <li>Collection Request / Submitter</li> <li>LEA ISIN Subm Version Timestamp Stage or Result Level 1 Fatals Err, Warn Level 2</li> <li> <ul> <li>Five Year Forecast FY12 (P) Reporting Period (2012P0000)</li> </ul> </li>                                                                                                    | Filter Options            |                         |                  |                          |                                     |                 |                 |              |          |                |         |
| Collection Request:       All         Timeline:       All         Show:       All collections           Processing Stage:       Not Started       Collection Completed       Prepare Completed                                                                                                    | LEA Selection:            | All LEAs                |                  | LEA IRN:                 |                                     | LEA Name:       |                 |              |          |                |         |
| Processing Stage:     Not Started     Collecting     Collecting     Collecti | Collection Request:       | All                     | •                | Timeline: All            | -                                   | Show:           | All collections | -            |          |                |         |
| Processing stage:       Image: Collection Previewed I Certified I Submitting Collection I Submitted I Received Submission Results         Restore Defaults   Select All Stages   Deselect All Stages   Select All Running Stages         Run Query         Collection Request / Submitter LEA TRN Subm Version Timestamp       Stage or Result       Level 1 Fatals Err, Warn Level 2          Five Year Forecast FY12 (P) Reporting Period (2012P0000)                                                                                                    | Description Change        | Not Started             | Collectin        | g 📝 Collection Completed | Preparing                           | Prepare Comple  | ted             |              |          |                |         |
| Restore Defaults   Select All Stages   Deselect All Stages   Select All Running Stages         Run Query         Collection Request / Submitter LEA TRN Subm Version Timestamp       Stage or Result       Level 1 Fatals Err, Warn Level 2          Five Year Forecast FY12 (P) Reporting Period (2012P0000)                                                                                                    | Processing Stage:         | Collection Preview      | ed 🗵 Certified   | Submitting Collection    | Submitted 🔽                         | Received Submi  | ssion Results   |              |          |                |         |
| Run Query       Collection Request / Submitter LEA IRN Subm Version Timestamp       Stage or Result       Level 1 Fatals Err, Warn Level 2 <ul> <li>Five Year Forecast FY12 (P) Reporting Period (2012P0000)</li> <li>Image: Stage or Result</li> <li>Image: Stage or Result</li>         &lt;</ul>                                                                                                    | Restore Defaults   Select | All Stages   Deselect / | All Stages I Sel | ect All Running Stages   |                                     |                 |                 |              | _        |                |         |
| Run Query         Collection Request / Submitter       LEA TRN         Stage or Result       Level 1 Fatals         Err, Warn       Level 2                                                                                                    | restore perduta   perect  | <u></u>                 | <u></u>          | oor na rearrang otages   |                                     |                 |                 |              |          |                |         |
| Collection Request / Submitter LEA IRN Subm Version Timestamp Stage or Result Level 1 Fatals Err, Warn Level 2<br>→ Five Year Forecast FY12 (P) Reporting Period (2012P0000)                                                                                                    | Run Ouenv                 |                         |                  |                          |                                     |                 |                 |              |          |                |         |
| Collection Request / Submitter LEA IRN Subm Version Timestamp Stage or Result Level 1 Fatals Err, Warn Level 2<br>▼ Five Year Forecast FY12 (P) Reporting Period (2012P0000)                                                                                                    | Kun Query                 |                         |                  |                          |                                     |                 |                 |              | _        |                |         |
| ▼ Five Year Forecast FY12 (P) Reporting Period (2012P0000)                                                                                                    | Kun Query                 |                         |                  | Timastama                | Stage or Result                     | t Lev           | el 1 Fatals Er  | r, Warn Leve | el 2     |                |         |
|                                                                                                    | Collection Request / Su   | ubmitter LEA IRN S      | Subm Version     | nmestamp                 |                                     |                 |                 |              |          |                |         |

Once you have Certified & submitted your Five Year Forecast and Notes the process is complete.. You will want to view your Forecast on the Ohio Department of Education's website for accuracy in the next few days.

## Level 1 Errors Reviewed

When you click ok if you get a Level 1 Validation Report .

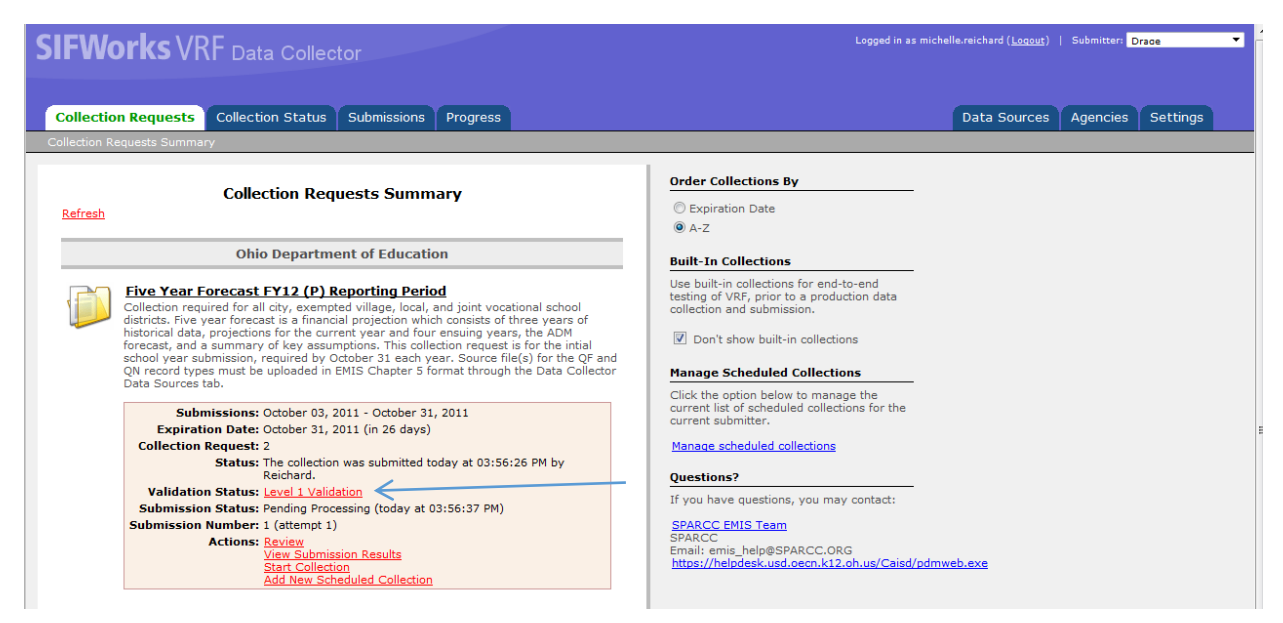

The Five Year Forecast and Notes should be reviewed for Level 1 Validation Report errors. The Level One Fatal/Warning error should be corrected and the Five Year Forecast would need to be reloaded and Certified and Submitted. Contact the Fiscal Team at SPARCC for help with the warnings or fatal errors.

The <u>Level 1 Validation</u> error below is caused by rounding on the spreadsheet:

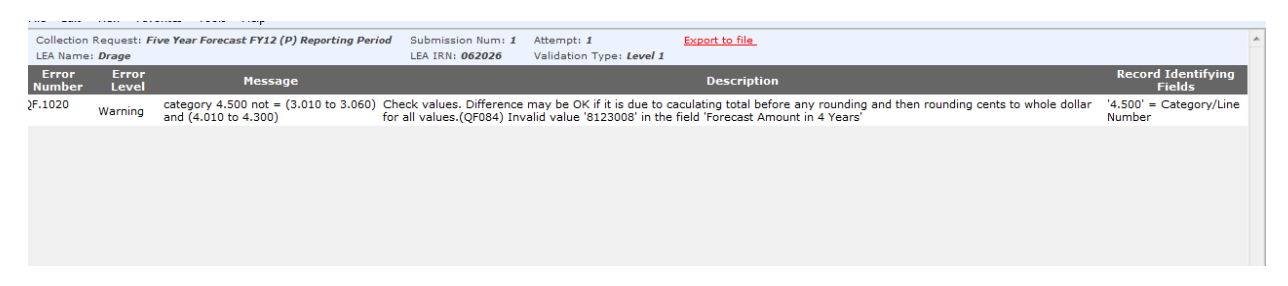